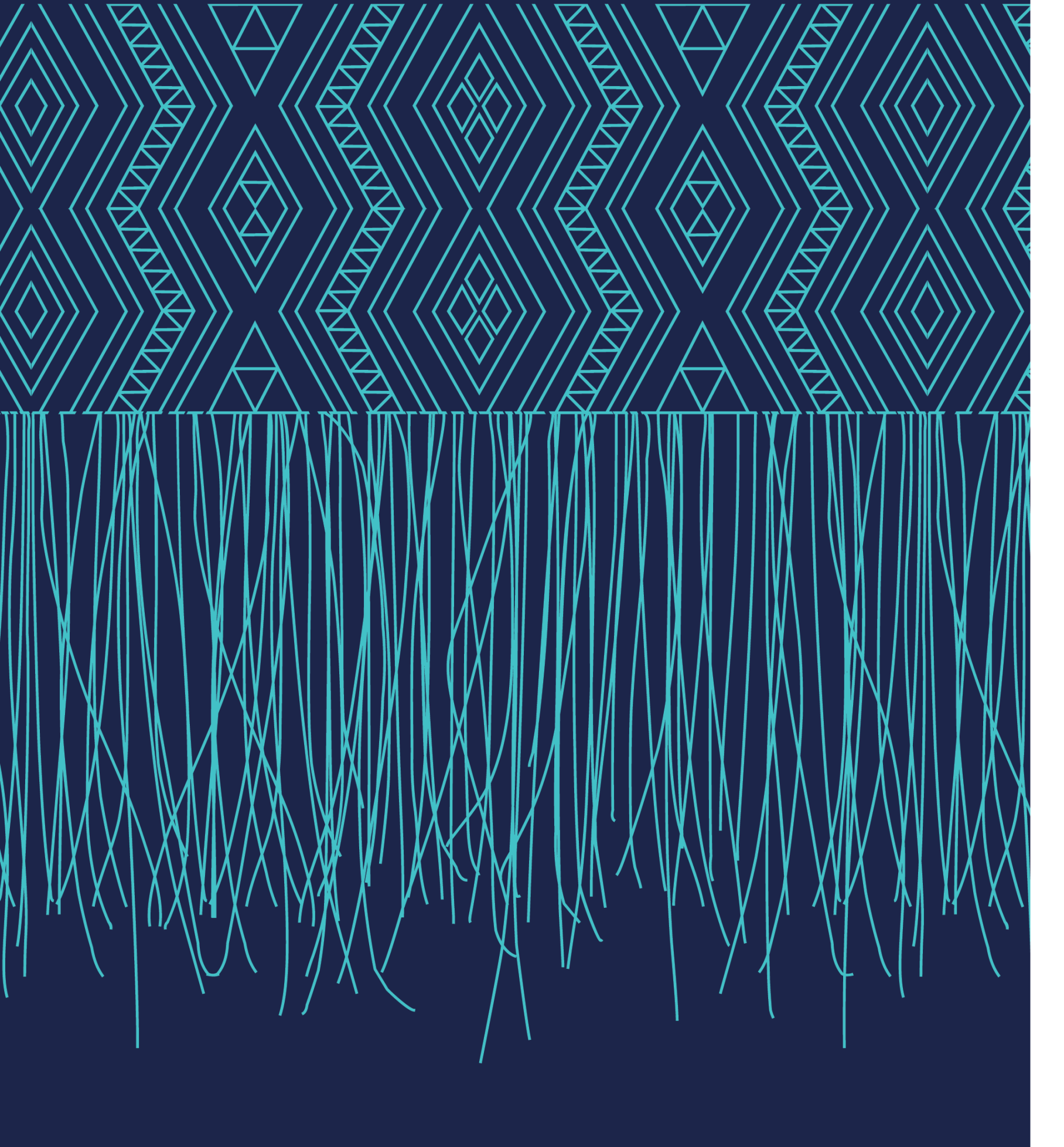

Information Guide for General Practice and Urgent Care Clinics November 2023

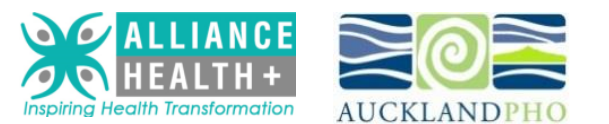

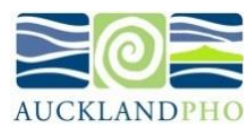

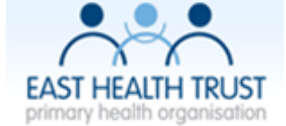

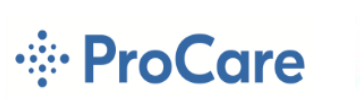

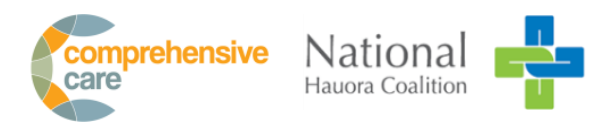

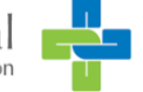

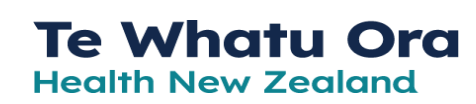

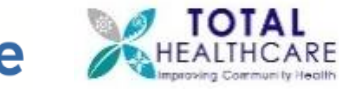

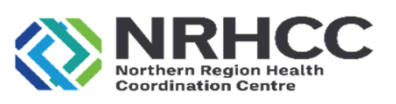

# How to use the new Primary Care Resilience Tool

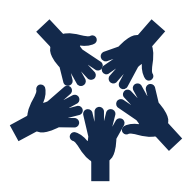

It takes 5 minutes to update the tool and it should be updated <u>weekly</u> by practices and urgent care clinics or if you have a significant status change (i.e. clinic closure).

https://primarycareresilience.co.nz/

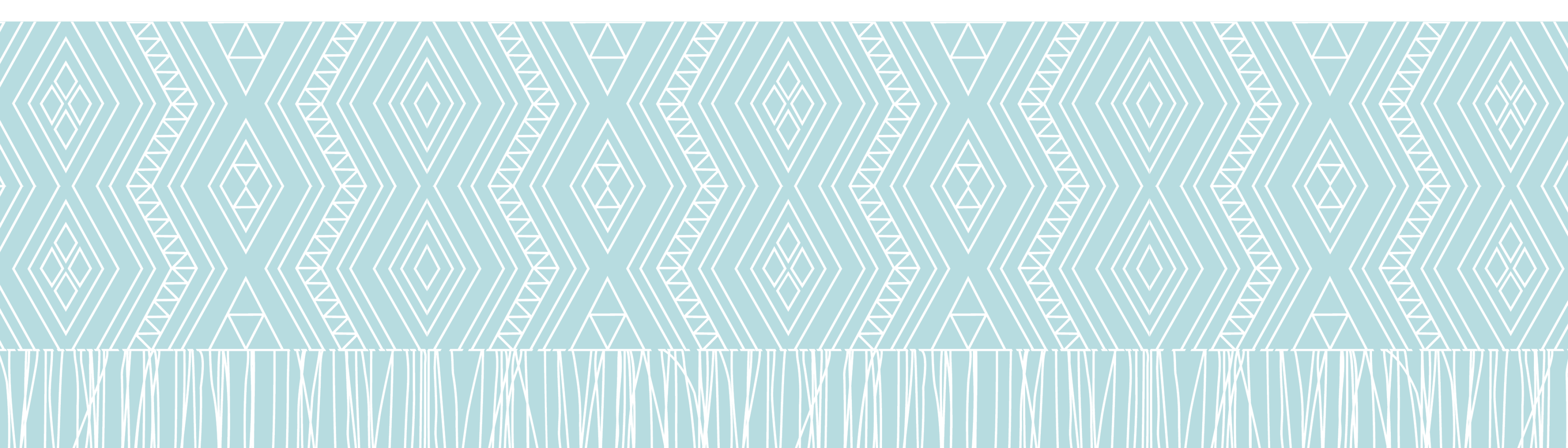

### **Primary Care Resilience Tool** Step 1 – Login and resetting your password

My Lists

GP and Urgent Care

Community Pharmacy

Contact Us

### Sign In to your account

You are just one step away to your dashboard.

John.Doe@waitematadhb.govt.nz

Password

I've lost my password

Show

Sign In

© Copyright 2022 Primary Care Resilience Tool

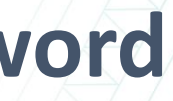

**O** Login

**Reset your password** When you first log into the resilience tool, please click here and follow the prompts to reset your password.

New Zealand Government

Te Whatu Ora Health New Zealand

Waitematā

## **Primary Care Resilience Tool** How to reset your password

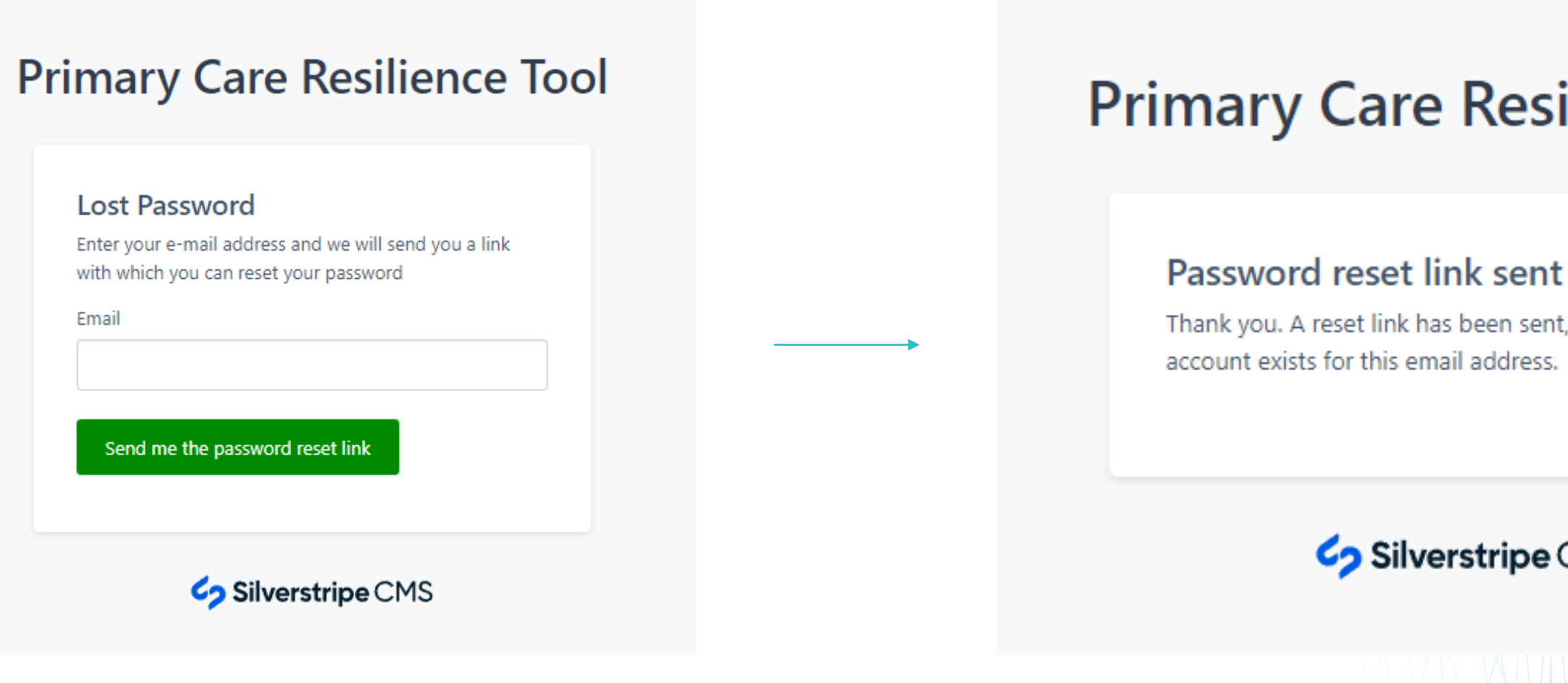

### **Reset your password**

Enter your email address to have a password reset link sent to your email.

### **Primary Care Resilience Tool**

Thank you. A reset link has been sent, provided an

### **Silverstripe** CMS

### How to reset your password

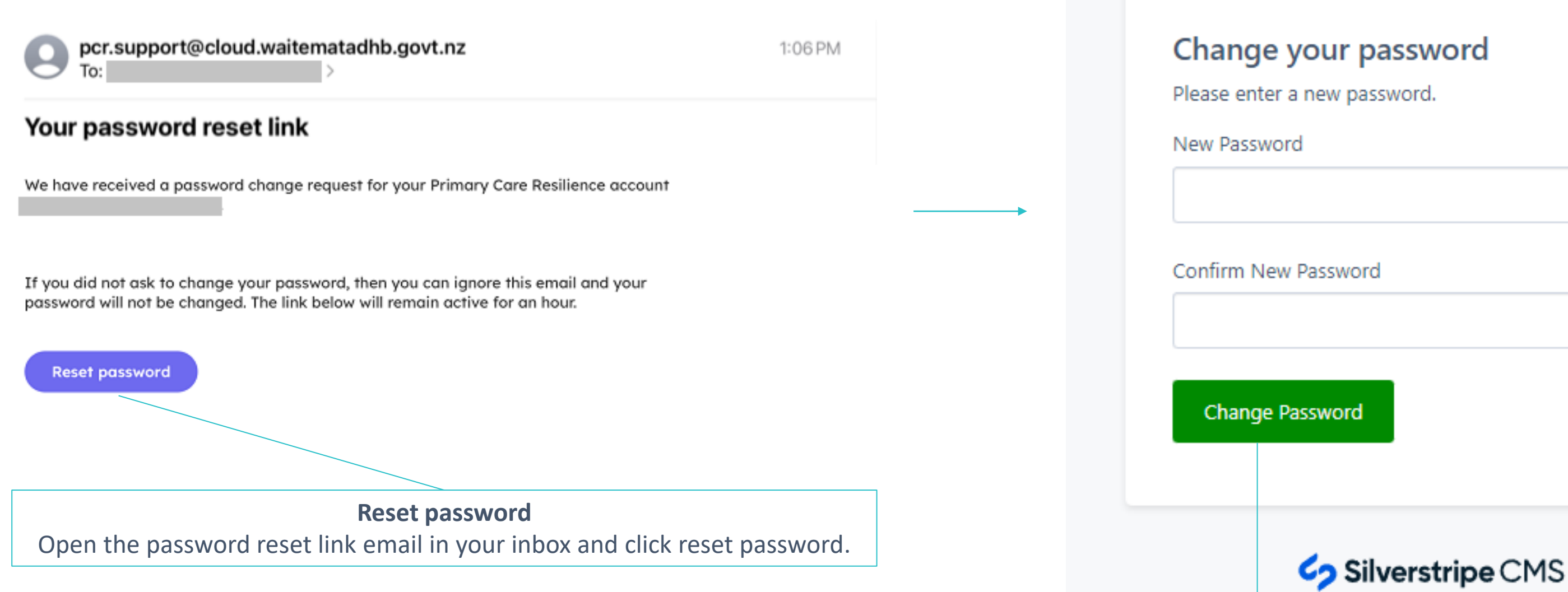

Change password Enter your new password and confirm this new password. Then click change password.

### **Primary Care Resilience Tool**

## Primary Care Resilience Tool Step 2 – Select your practice

|                | My Lists                                                                                                    | GP and Urge           | nt Care Co       | ommunity                                                                                                    | Pharmacy                                               | HCSS (        | Contact Us                                                                                                    |                    |
|----------------|----------------------------------------------------------------------------------------------------|-----------------------|------------------|----------------------------------------------------------------------------------------------------|--------------------------------------------------------|---------------|----------------------------------------------------------------------------------------------------|--------------------|
|                |                                                                                                    |                       |                  |                                                                                                    |                                                        |               |                                                                                                    |                    |
|                | My                                                                                                    | Lists                 |                  |                                                                                                    |                                                        |               | Search function<br>You can use the search function<br>select the PHO the practice belo<br>to, or to search for the practi-<br>itself. |                    |
|                | Show (                                                                                                    | 10 v entries          |                  |                                                                                                    |                                                        |               |                                                                                                    |                    |
|                | Action                                                                                                    | ns 🙏                  | Practice Na      | me                                                                                                    | а рно                                                  |               | Operational *                                                                                                    | Practice<br>Status |
|                | Over the second second seco | D<br>Vpdate<br>Change | Airport Doc      | tors                                                                                                    | Allianc<br>Trust                                       | e Health Plus |                                                                                                    |                    |
|                |                                                                                                    |                       |                  | Updating your practice's status                                                                                                |                                                        |               |                                                                                                    | 5                  |
|                | Once you                                                                                                    |                       |                  | e you identi                                                                                                    | identify your practice, click 'update' or 'no change'. |               |                                                                                                    |                    |
| ʻNo c<br>repor |                                                                                                    |                       | 'No ch<br>report | o change' can be used if there is no change from your previou<br>port and selecting this will update the timestamp on your ent |                                                        |               |                                                                                                    |                    |

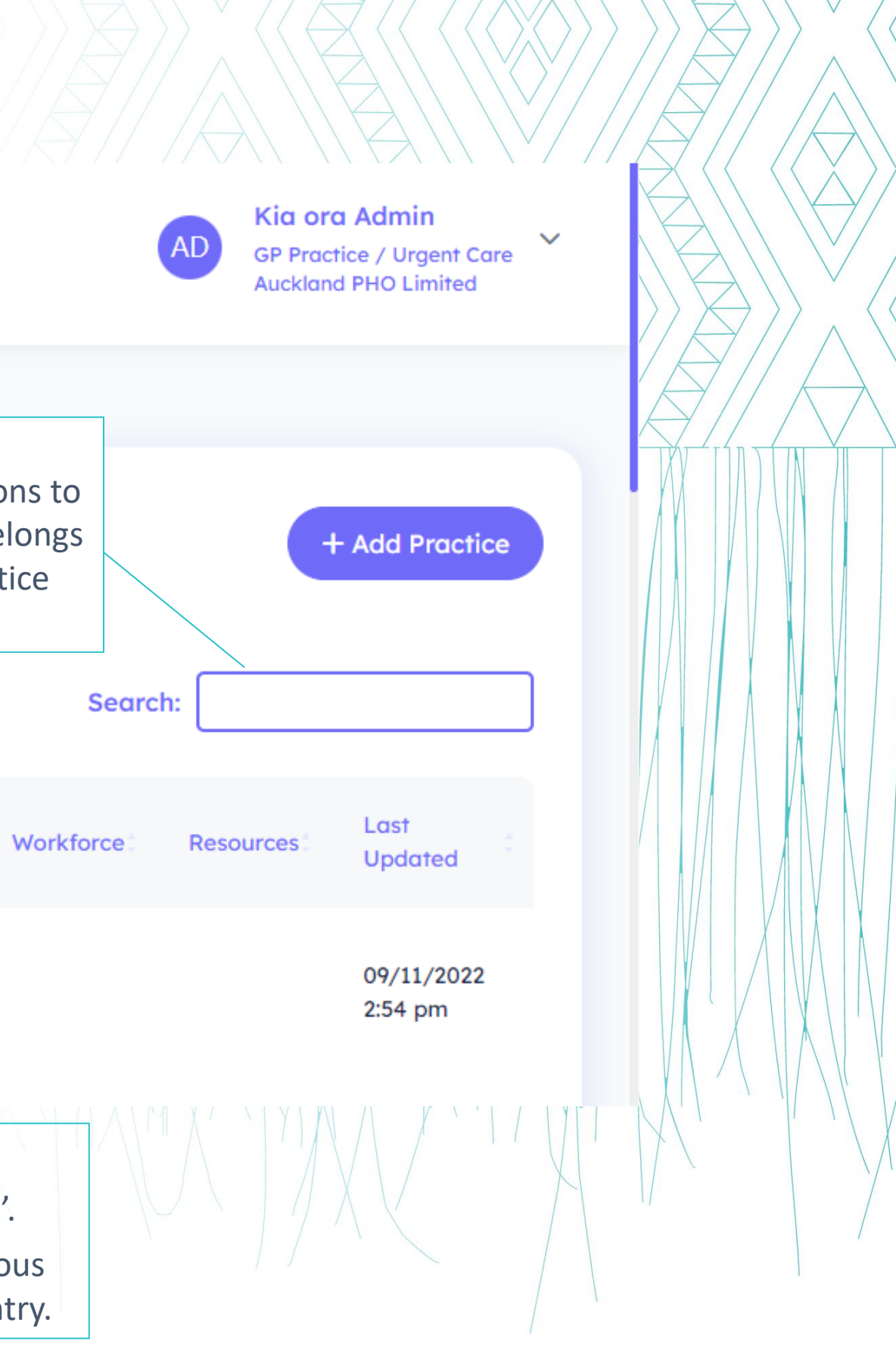

### Step 3 – Fill out the details related to your service

### **Auckland City Doctors**

Practice has been successfully saved

|                                     | Practice name (required)<br>Auckland City Doctors |   | Facility ID          |
|-------------------------------------|---------------------------------------------------|---|----------------------|
| Practice name<br>and associated PHO | РНО                                               |   | Practice district    |
| automatically populated.            | The Cause Collective                              | ~ | Te Toka Tumai Auckla |
|                                     |                                                   |   | e.g. Waitematā       |

Region

Northern ~

and

Х

### Step 3 – Fill out the details related to your service

Practice operational? Drop down option to identify if the practice is open, operating virtually or closed.

### Practice operational?

Please select

Current operational status and your ability to see routine patients in-person and virtually

Open – we are seeing patients routinely seeing patients in-person and virtually Closed – we are not currently operational Partial Closure – we are or have been closed for part of the day/s Virtual only – we are not seeing patients routinely in person

### **Practice address**

415 Queen Street, Auckland Central, Auckland 1010

**Practice address** This will self populate.

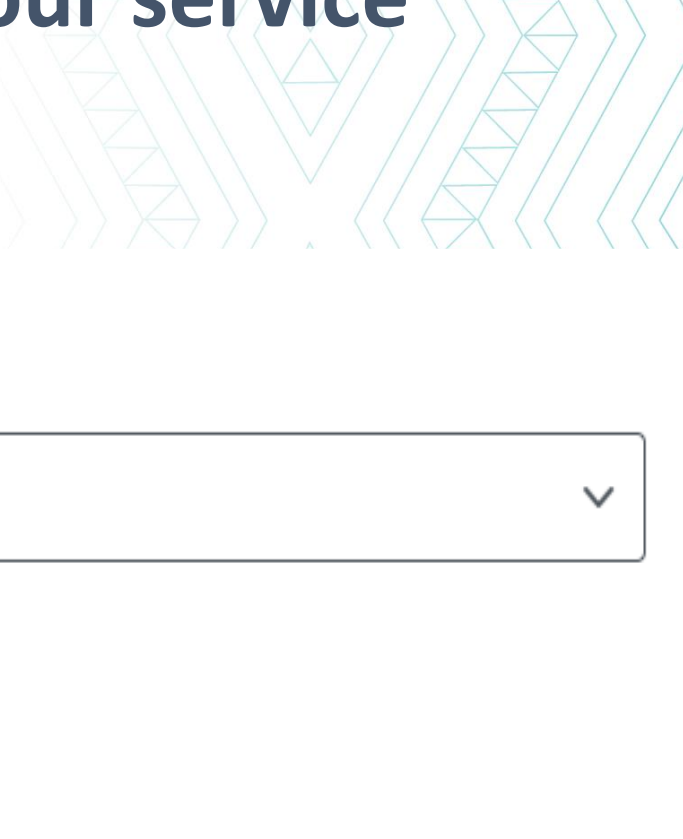

### Step 4 – Practice status, workforce and staffing pressures

#### Key

Green - No issues to report

Orange - There is a current risk and/or issue which has had a moderate impact on ability to deliver normal care or represent a significant risk Red - There are issues which have significantly impacted on ability to deliver normal care. Immediate support is required

#### Q1 Practice Status

#### Please select

Current pressures across all facets of practice operation and current impact on ability to deliver care. This may include workforce, resources, patient demand and capacity

#### Q2 Workforce - Staffing Pressures

#### Please select

Current pressure on workforce and current impact on ability to deliver care. This may include staff absences, vacancies and/or burnout

#### Detail of any staffing pressures

#### Q3 Resources - Any critical resource issues

#### Please select

Current pressure on resources and current impact on ability to deliver care. This may include specific equipment, services such as IT, electricity, PPE and other supplies

#### Detail of any resource issues

### **Provider Status** The overall status of the practice (i.e. risk of closure)

### Workforce

Are you experiencing workforce pressures due to staff absences? If orange or red – use the free text box to provide details.

### Are you experiencing any critical resource supply issues? (e.g. supply chain resources)

Resources

If orange or red – use the free text box to provide details.

|         | 1      |
|---------|--------|
|         | $\sim$ |
|         | J      |
|         |        |
|         |        |
|         |        |
|         |        |
|         |        |
|         |        |
|         |        |
|         |        |
|         |        |
|         | $\sim$ |
| <br>    |        |
|         |        |
|         |        |
|         |        |
|         |        |
|         |        |
|         |        |
|         |        |
|         |        |
|         |        |
|         |        |
|         |        |
|         |        |
|         |        |
|         |        |
| <br>    |        |
|         | ]      |
|         | $\sim$ |
|         |        |
|         |        |
|         |        |
|         |        |
|         |        |
|         |        |
| <br>    |        |
|         | ]      |
|         |        |
|         |        |
|         |        |
|         |        |
|         |        |
|         |        |
| Class   |        |
| 1 11160 |        |

## **Primary Care Resilience Tool Step 5 – Appointment waiting times**

### In-person and virtual appointment waiting times

This is the number of days to book a routine (non-urgent), in-person or virtual appointment i.e. if a patient was to ring now seeking an appointment and was available to attend the appointment at any time.

Select:

- Same day
- 1 day
- 2 days
- 3 days
- 4 days
- 5 days
- 6 days
- 7+ days

### Q6-a In-person appointment waiting times

#### Please Select

#### Number of days until third next routine available virtual appointment

This is the number of days to book into a routine (non-urgent), in-person appointment if a patient was to ring now seeking an appointment and was available to attend the appointment at any time

#### Q6-b Virtual appointment waiting times

#### Please Select

### Number of days until third next routine available virtual appointment

This is the number of days to book into a routine (non-urgent), virtual appointment if a patient was to ring now seeking an appointment and was available to attend the appointment at any time

### Q7 Estimated wait-time for walk-in consultations

#### Please Select

If you practice operates a walk-in model, this is the number estimated time a patient would have to wait from registration to being seen by a Doctor or Nurse Practitioner for a non-urgent consultation

Estimated waiting times for walk-in consultations If your practice operates a walk-in model, this is the estimated time a patient would have to wait from registration to being seen by a Doctor or Nurse Practitioner for a non-urgent consultation.

### • 15 mins

- 1 hour 30 mins
- 2 hours 45 mins
- 4 hours

- 30 mins
- 1 hour 45 mins
- 3 hours
- Greater than 4 hours

- Select:
- 45 mins
- 2 hours
- 3 hours 15 mins 3 hours 30 mins

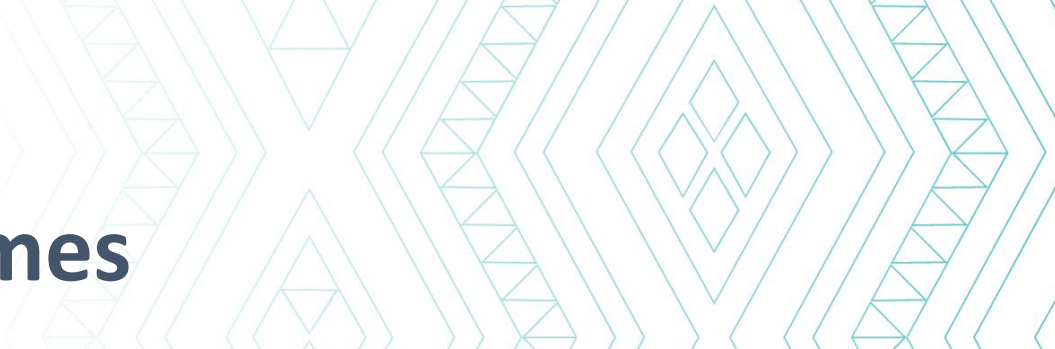

- 1 hour
- 2 hours 15 mins
- 1 hour 15 mins

 $\sim$ 

 $\sim$ 

 $\sim$ 

- 2 hours 30 mins
- 3 hours 45 mins

## Primary Care Resilience Tool Step 6 – Staffing Levels

## Estimated clinical and non-clinical staffing levels

This is your best estimate of today's level of clinical staffing compared to a complete roster. This includes vacancies, planned leave and staff sickness. It is intended to be a snapshot at the point of data entry and may change. Clinical staff may include anyone involved in the patient's clinical care (e.g. GP, NP, RN, practice assistant)

### 100% - Fully staffed with no staff sickness and planned leave covered

• 0% - No staff available to work

#### Q8 Estimated clinical staffing levels

#### Please Select

This is your best estimate of today's level of clinical staffing compared to a complete roster. This includes vacancies, planned leave and staff sickness. It is intended to be a snapshot at the point of data entry and may change. Clinical staff may include anyone involved the patients clinical care (e.g. GP, NP, RN, practice assistant)

 $\sim$ 

 $\sim$ 

100% - Fully staffed with no staff sickness and planned leave covered0% - No staff available to work

### Q9 Estimated non-clinical staffing levels

#### **Please Select**

This is your best estimate of today's level of non-clinical staffing compared to a complete roster. Non-clinical staff is anyone not involved in the clinical care of a patient (e.g. receptionist, practice manager). This includes vacancies, planned leave and staff sickness. It is intended to be a snapshot at the point of data entry and may change.

100% - Fully staffed with no staff sickness and planned leave covered0% - No staff available to work

### **Step 7 – Other issues/PHO response box**

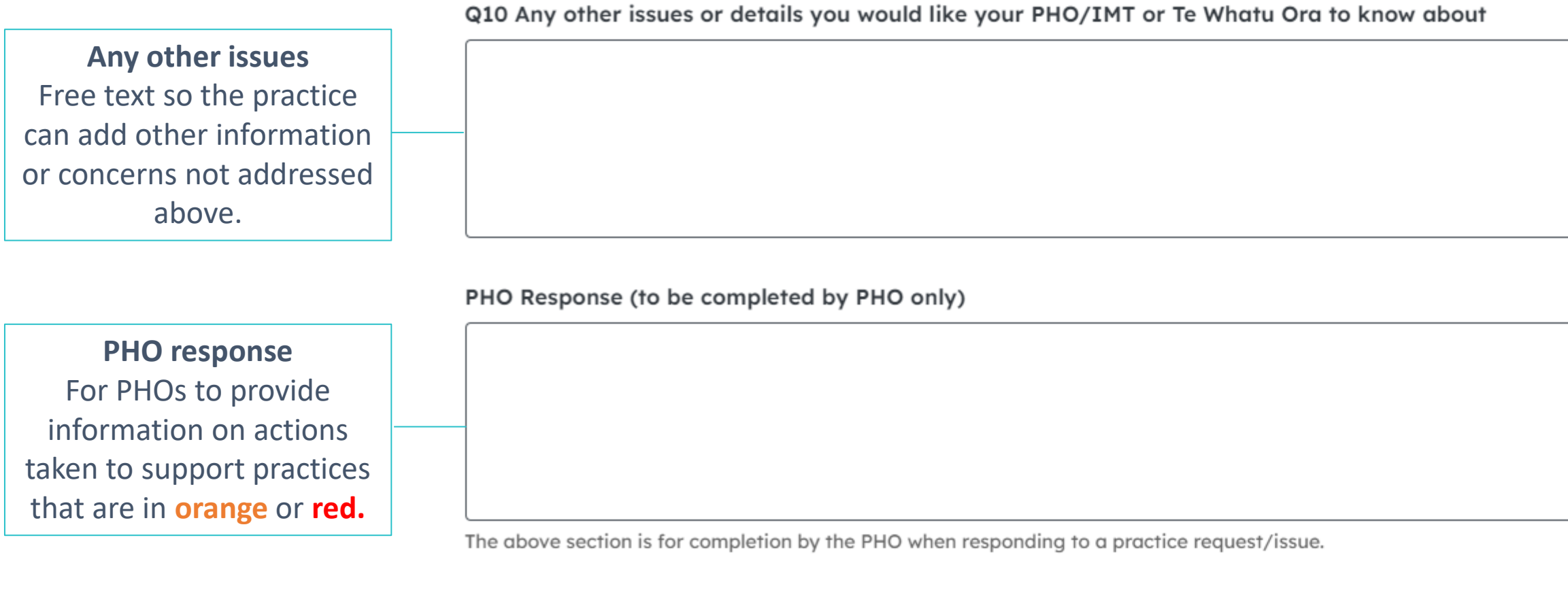

#### PHO Response date and time (to be completed by PHO only)

dd/mm/yyyy --:-- --

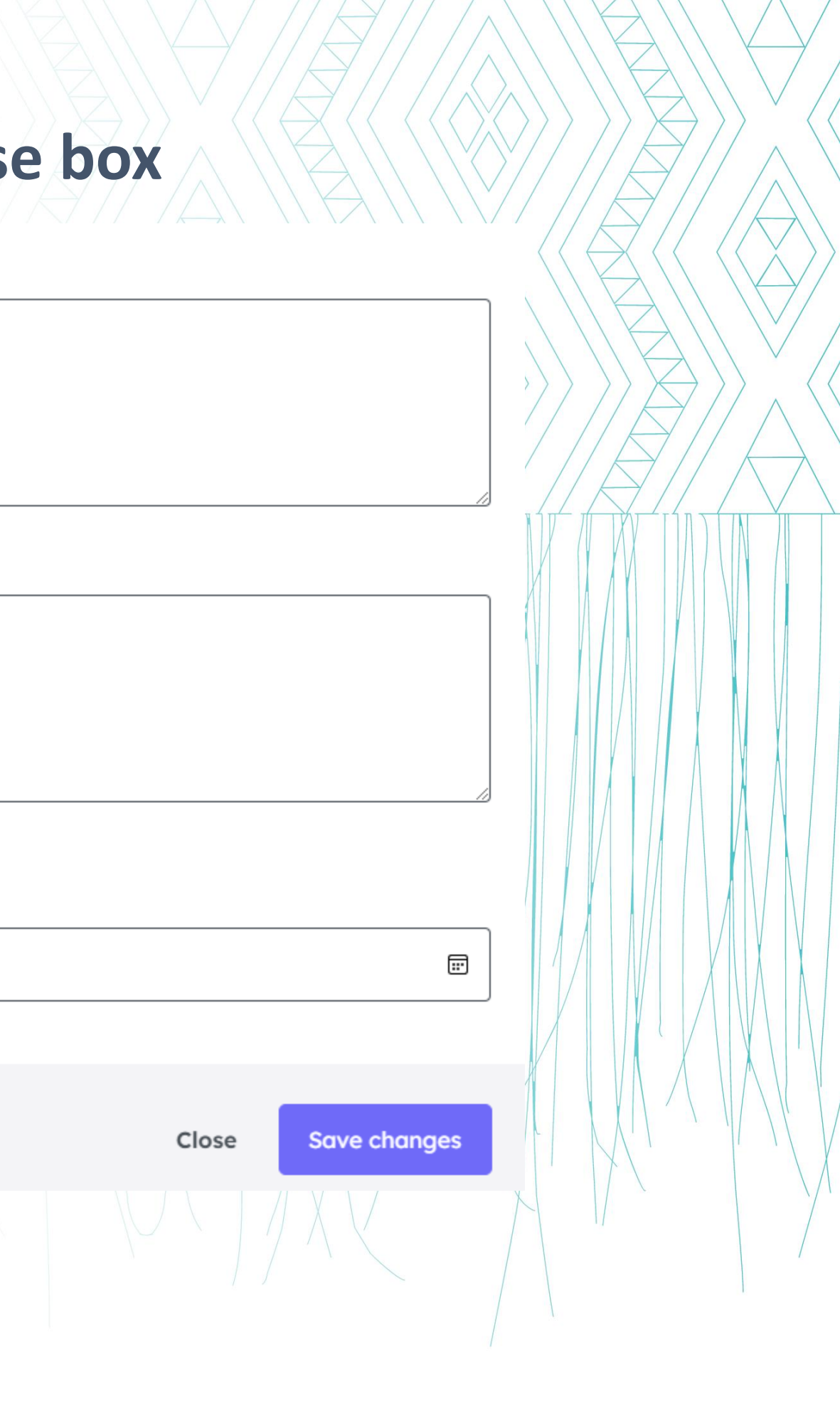

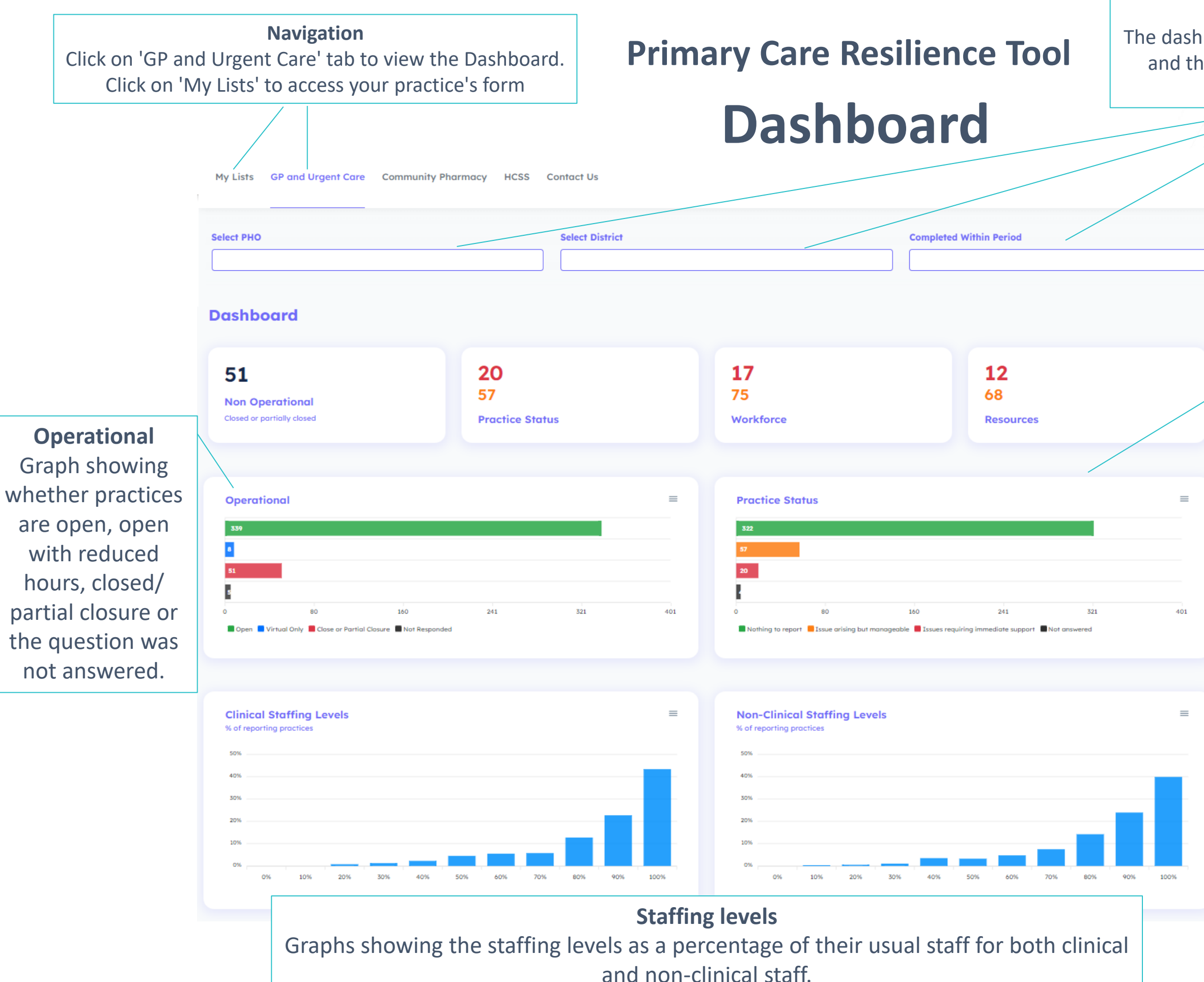

**Filters** The dashboard can be filtered by PHO, District and the time period that the update was completed in.

### **Status and Workforce**

Graphs showing whether providers have nothing to report, issues arising but manageable, issues requiring immediate support or the question was not answered.

198

Updated today

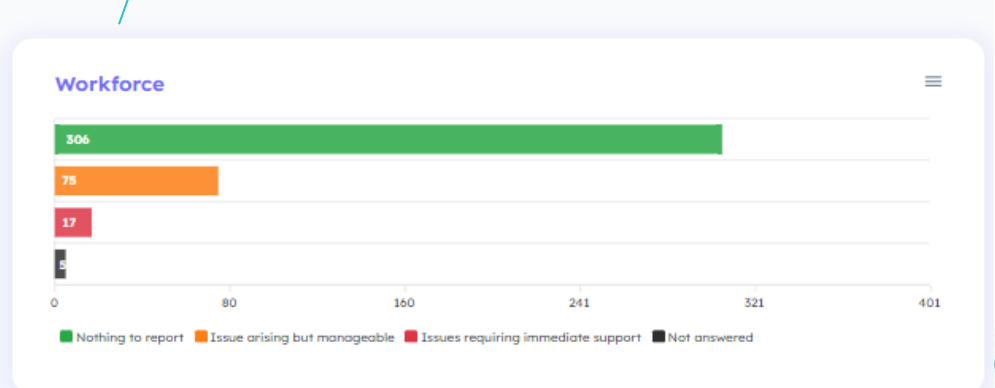

Virtual and In-Person Appointment Wait Times

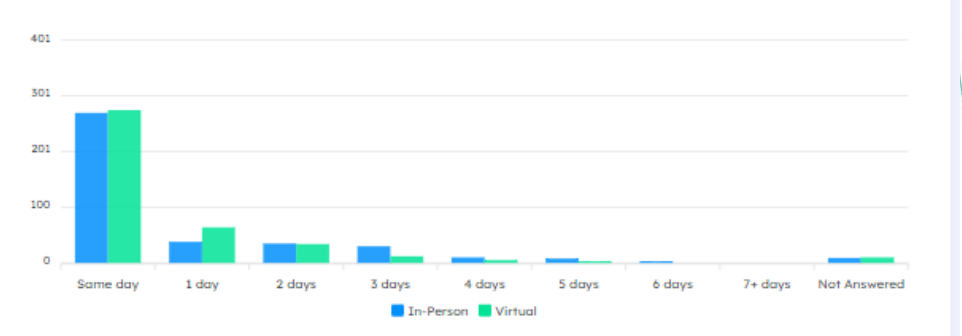

**Appointment wait times** The number of days to book a routine (nonurgent), in-person or virtual appointment.

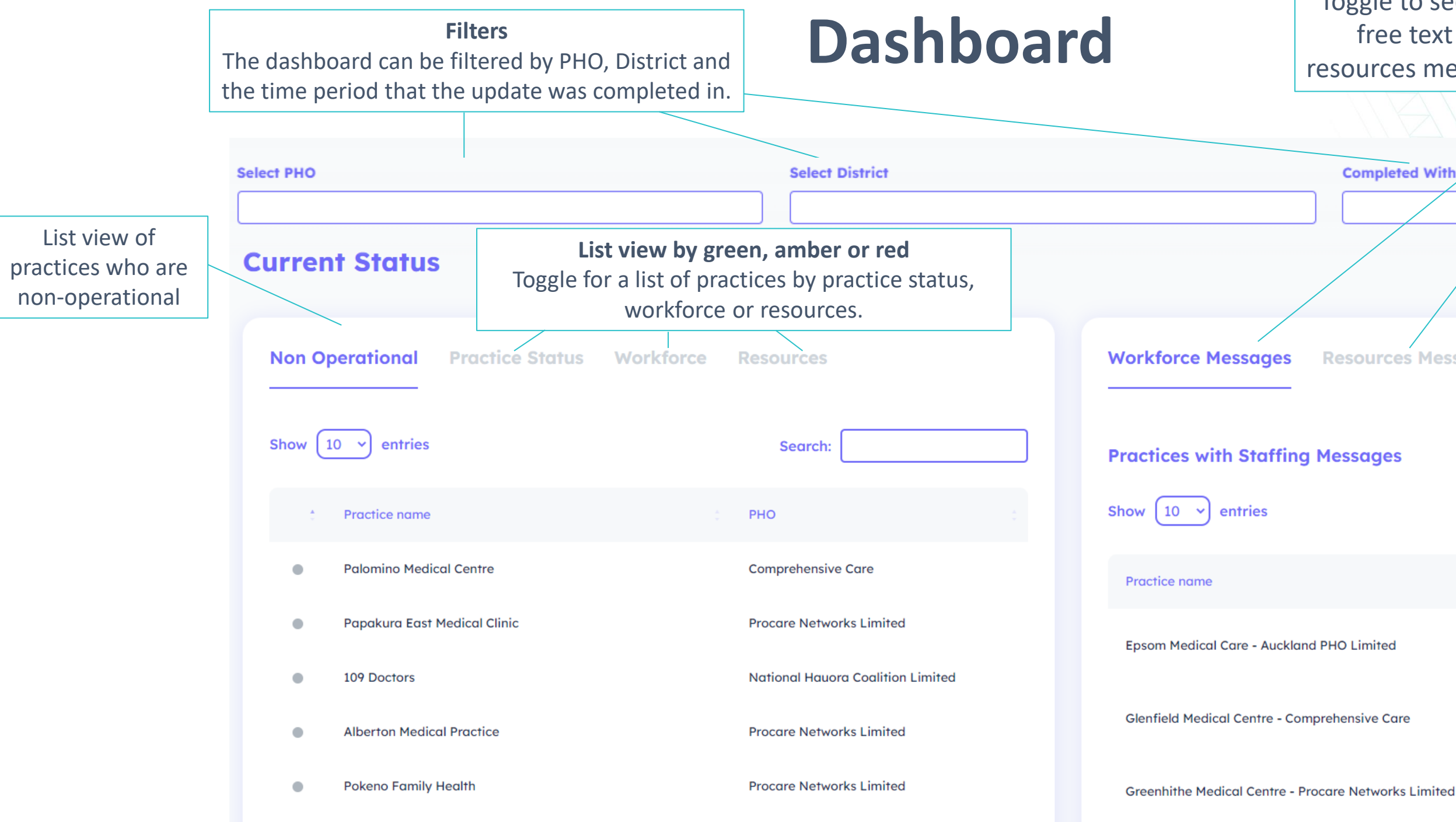

### List view of messages Toggle to see the messages entered into the free text box for workforce messages, resources messages or PHO/NRHCC messages. **Completed Within Period** Resources Messages **PHO/NRHCC** Messages Search Messages Last Updated 25/11/2022 9:28 2 doctors off sick AM 25/11/2022 Staff off sick and vacancies 12:54 PM 25/11/2022 Staff off with sickness 12:46 PM

## Map

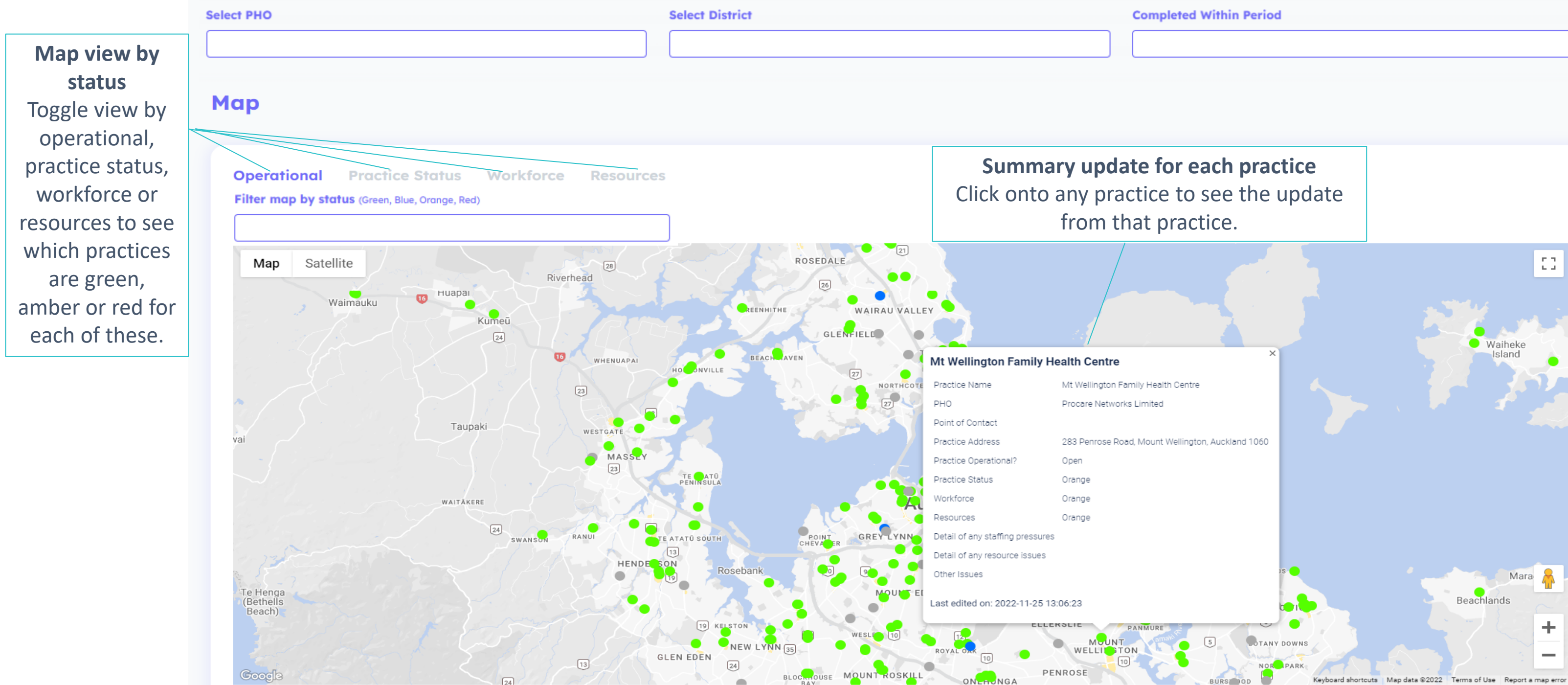

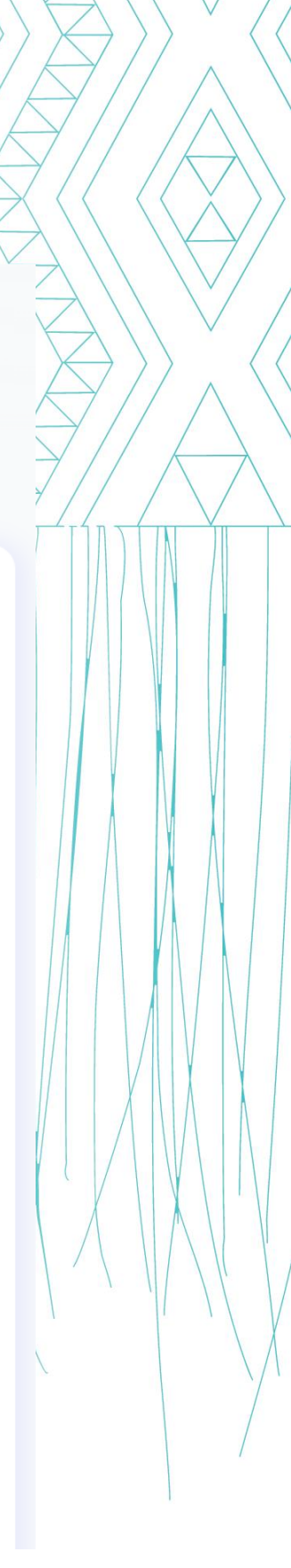

## **Primary Care Resilience Tool** List views

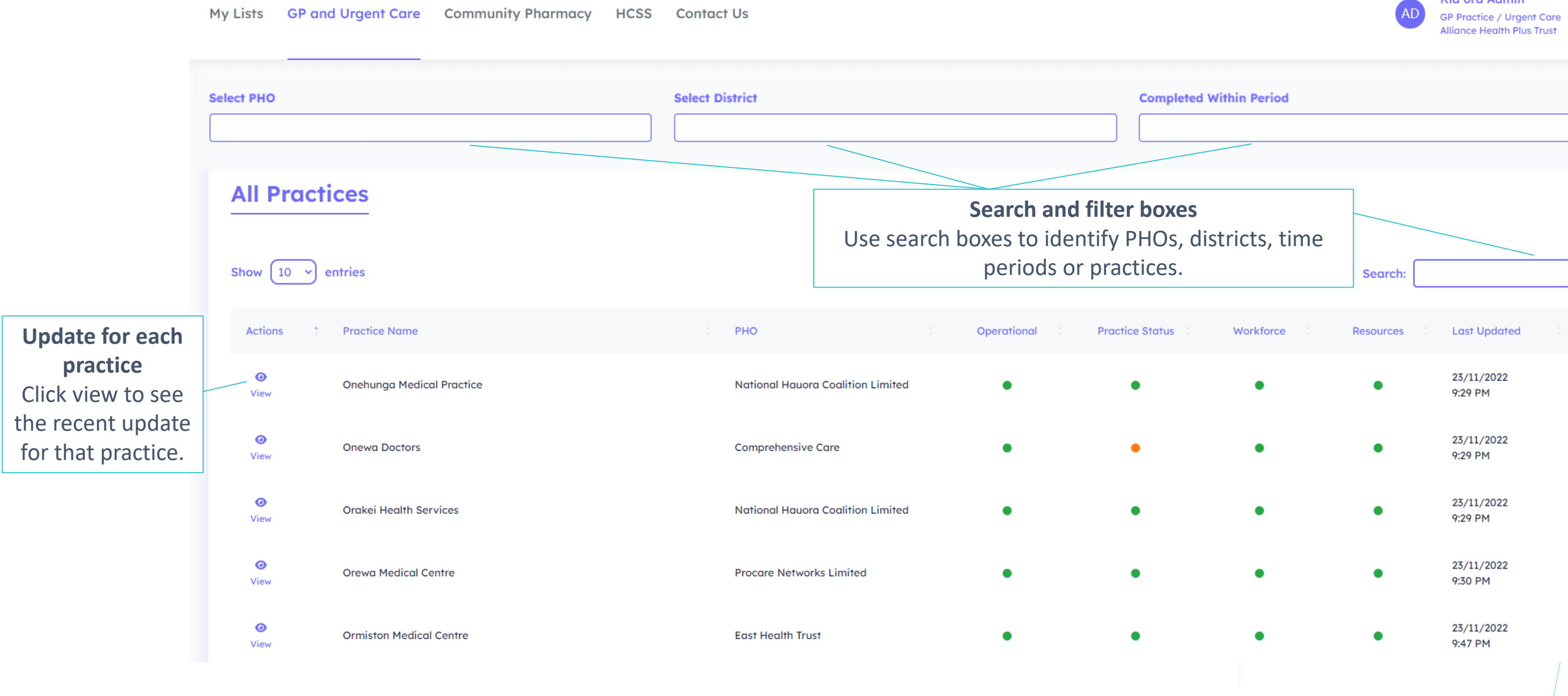

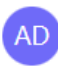

Kia ora Admin

 $\sim$ 

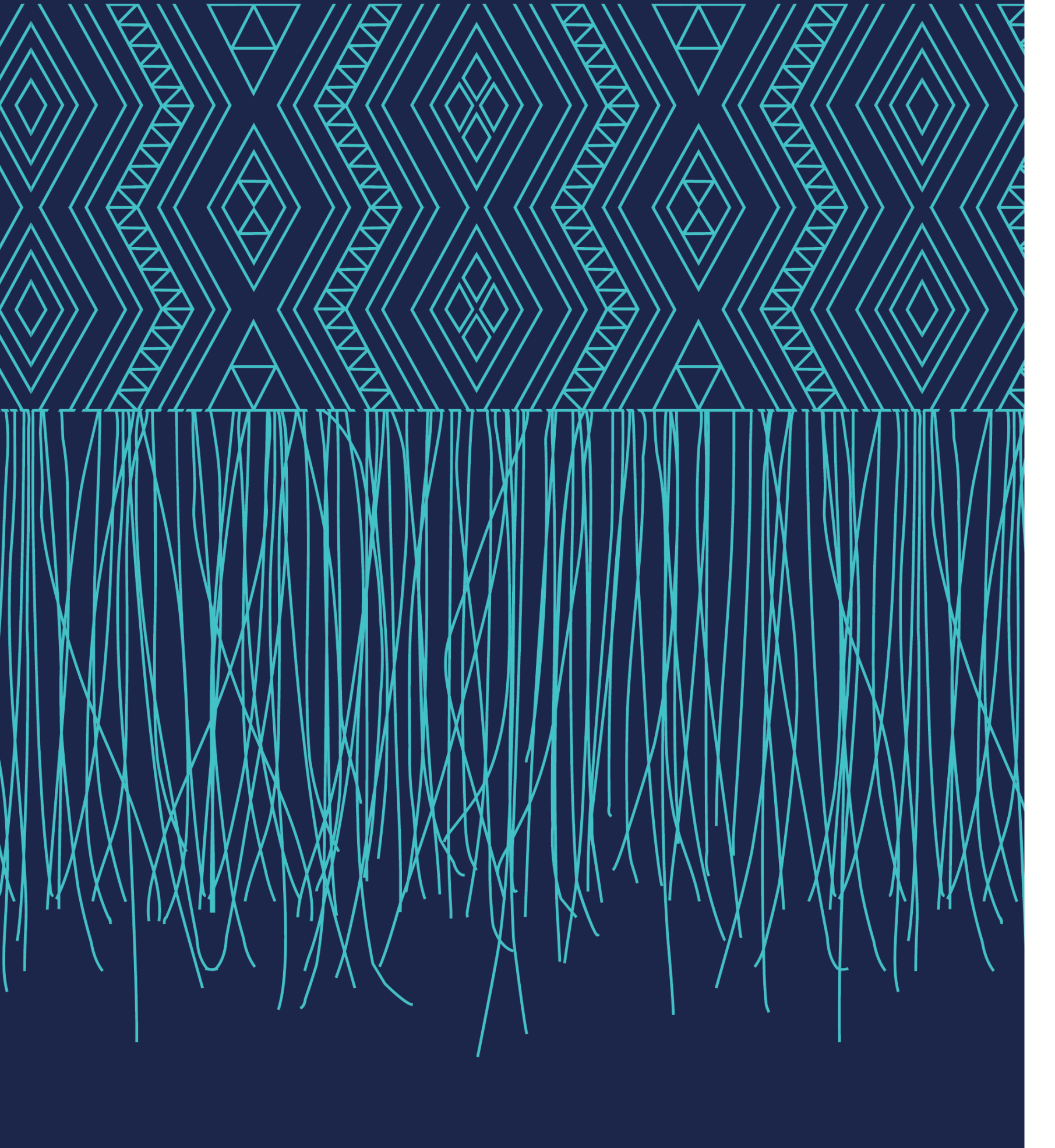

pcr.support@waitematadhb.govt.nz

For questions or help with the **Primary Care Resilience Tool** please contact: